# <u>City of Madison Engineering Facilities</u> <u>Management Construction Bulletin Process</u>

## A/E Project Manager-Upload and submit CB for Review

Browse to the CBs In Review folder. Upload file with CB# in name

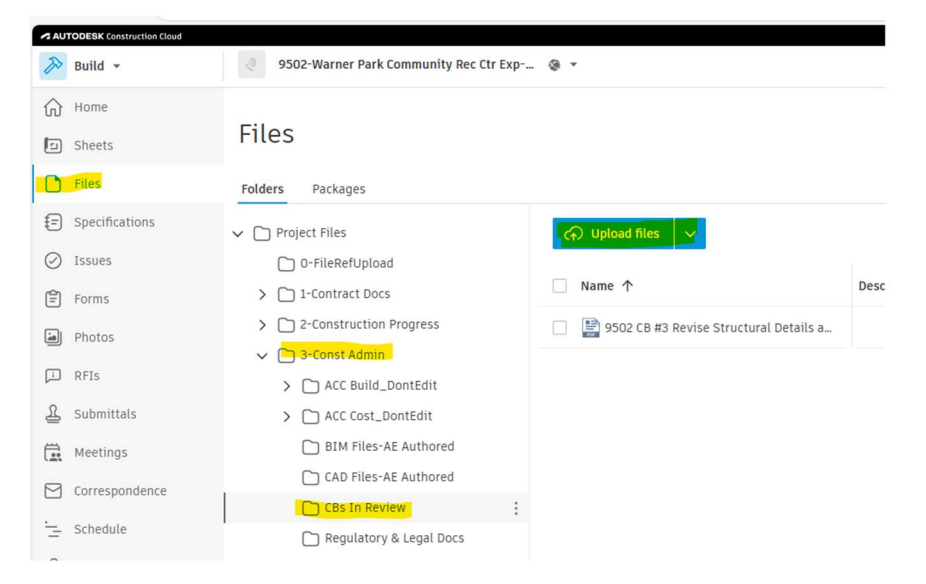

### Submit for Review:

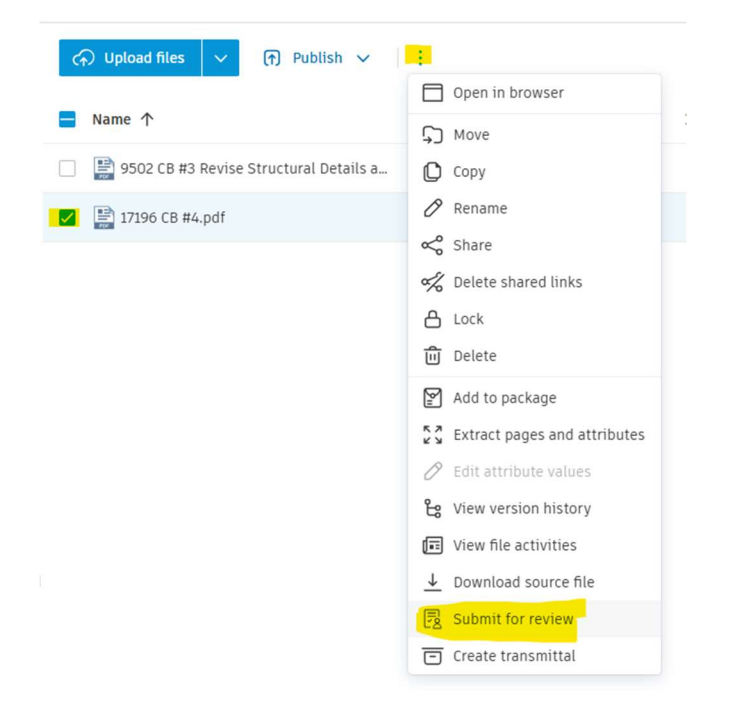

| Submit for review                                                               |           | ×      |
|---------------------------------------------------------------------------------|-----------|--------|
| Approval workflow *                                                             |           |        |
| CB Review FM                                                                    | $\sim$    |        |
| Overview                                                                        | ^         |        |
|                                                                                 | 0         |        |
| Description                                                                     |           |        |
| File naming standard example: CB-001 <project name=""></project>                |           |        |
| Reviewer(s) & Approver(s) 🛈                                                     |           |        |
| City Engineering Review candidate reviewers:                                    |           |        |
| CM COM-ENG-CB/RFI/SUB                                                           |           |        |
| GC Receipt candidate reviewers                                                  |           |        |
| Key reviewers (5) 🔶 Optional reviewers (0)                                      |           |        |
| CM CONTRACTOR-GC-PRO                                                            |           |        |
| Cost Updated candidate reviewers:<br>Key reviewers (2) 📩 Optional reviewers (0) |           |        |
| CM COM-ENG-CB/RFI/SUB                                                           |           |        |
| Final Review candidate approvers:                                               |           |        |
| CA COM-ENG-PROJ ADMIN (1)                                                       |           |        |
| Action upon completion                                                          |           |        |
| Update file review status                                                       |           |        |
| Review name *                                                                   |           |        |
| CB 4                                                                            |           |        |
| Files for review *                                                              | Add files |        |
| Total: 1 file                                                                   |           |        |
| Project Files/3-Const Admin/CBs In Review                                       | 1 file ^  |        |
| 17196 CB #4.pdf                                                                 | ۵         |        |
|                                                                                 |           |        |
| Notes                                                                           | ~         |        |
|                                                                                 | Cancel    | Submit |

Select the only Approval workflow option. Type CB # for Review Name:

### Hit Send

| Send email notificat                                                                        | tion                             | ×    |  |  |
|---------------------------------------------------------------------------------------------|----------------------------------|------|--|--|
| () We're initiating your review. Email notifications will be sent when the review is ready. |                                  |      |  |  |
| OPEN<br>#2                                                                                  | ⊙ Time left: 3 days              |      |  |  |
| Notify reviewe                                                                              | ers *                            |      |  |  |
| 🔔 zz COM                                                                                    | Eng Const I ×                    |      |  |  |
| 😩 zz COM                                                                                    | Eng Const × 🗸                    |      |  |  |
| 🏩 zz COM                                                                                    | Eng FM PM $	imes$                |      |  |  |
| notify other p                                                                              | roject members                   |      |  |  |
| Select                                                                                      | ~                                |      |  |  |
| Notified project members can read review comments.                                          |                                  |      |  |  |
| Enter notes 1                                                                               | to include in the review process |      |  |  |
|                                                                                             | Skip                             | Send |  |  |

### **Reviewer-Review CB**

If you are a reviewer, you will get an email. Follow link and select your review response.

IF you do not have the email, the review form can be found in the Docs module and then Reviews

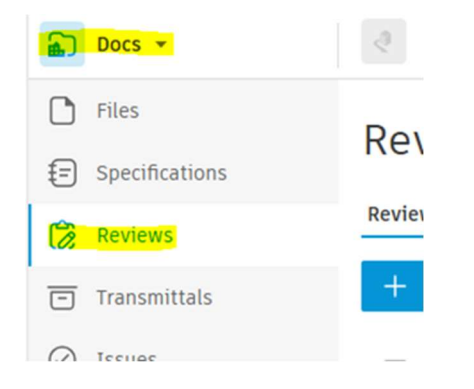

If you review as key reviewer, the review will advance to the next step without others reviewing. If you review as an optional reviewer, the review will await other reviewers before advancing.

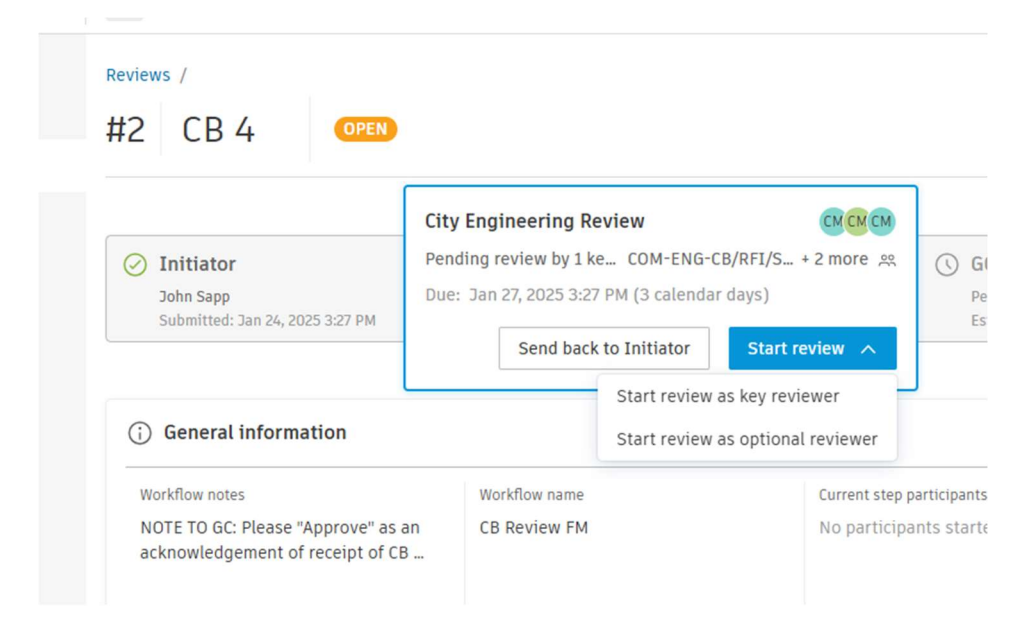

Click submit review to advance or send back initiators. Provide comments as needed. Repeat for all subsequent review steps.

# Project Admin-Publish CB to Sheets

When you receive Final review notice, publish only the plan sheets in the CB to Sheets and/or Specifications. Do not publish the CB's narrative

Save file back to the Build module in Project Files>1-Contract Docs>GC Contract

#### Approve File to close the CB:

| General information                                  |                                   |                                 |                                     |
|------------------------------------------------------|-----------------------------------|---------------------------------|-------------------------------------|
| Workflow notes<br>NOTE TO GC: Please "Approve" as an | Workflow name<br>CB Review FM     | Current step participants (1/1) | Current step c                      |
| acknowledgement of receipt of CB                     |                                   |                                 | Approved                            |
| Name ↑                                               | Path                              | Comments                        | ≪ Rejected     Approved w/ comments |
| 🗌 📑 17196 CB #4.pdf                                  | Project Files/3-Const Admin/      | No comments yet. Add            | Select                              |
| <ul> <li>Name ↑</li> <li>17196 CB #4.pdf</li> </ul>  | Path Project Files/3-Const Admin/ | No comments yet. Add            | Approved w/ comments      Select    |

Click Submit Review. Click Submit again to notify all other reviewers.